## سامانه صدور و استعلام گواهی دانشگاه فنی و حرفه ای

kart.tvu.ac.ir

**kart.tvu.ac.ir : اورود به آدرس سامانه صدور و استعلام گواهی دانشگاه فنی و حرفه ای** 

۲.کد ملی و رمز عبور خود را وارد کنید. رمز عبور شماره پرسنلی می باشد.

| 🗙 سامانه گواهی -صفحه ورود 📄 |                                                                             | <b>-</b> - 0 | ×   |   |
|-----------------------------|-----------------------------------------------------------------------------|--------------|-----|---|
| ← → C ① Not secure   k      | kart.tvu.ac.ir/Account/Login?ReturnUrl=%2F                                  |              | ☆ : |   |
|                             | ورو <sup>و</sup><br>وارد حساب کاربری خود شوید<br>ی ک مای<br>ک ورو<br>کر ورو |              |     |   |
|                             |                                                                             |              |     | • |

## **۳.بر روی گزینه «مشاهده» کلیک کنید.**

| ا داشبورد مدیریت K داشبورد مدیریت        |           | 🔺 – 🗇 🗙             |
|------------------------------------------|-----------|---------------------|
| ← → C ③ kart.tvu.ac.ir                   |           | 여 ☆ :               |
| ≡: ⊗ مديريت ◄                            | =         |                     |
| / / مشاهده لیست کارت های موجود در سامانه | جدید خانه | 🔗 پنل کاربری        |
|                                          |           | امکانات             |
| شاهده لیست کارت های موجود در سامانه<br>  | >         | 🚨 بروزرسانی اطلاعات |
| ست کارت ها                               | J         |                     |
| کارت پرسنلی به مشاهده                    | عديد      | 🕾 درخواست گواهی ج   |
|                                          |           | 岛 مشاهده کارت ها    |
|                                          |           |                     |

## ۴.در این مرحله با توجه به اینکه عکس های پرسنلی روی کارت با کیفیت مناسب نیستند، جهت آپلود عکس پرسنلی با کیفیت، روی دکمه «آپلود عکس» کلیک نمائید.

| /Lii                              | × داشبورد مدیریت           |                        |                                                                                                    | <b>≟</b> _ ∂ ×       |
|-----------------------------------|----------------------------|------------------------|----------------------------------------------------------------------------------------------------|----------------------|
| $\leftrightarrow$ $\Rightarrow$ C | (i) kart.tvu.ac.ir/Home/Sh | owCard#                |                                                                                                    | ९☆ :                 |
| ېرېت 🔻                            | ≡: () مدر                  |                        |                                                                                                    |                      |
| ، نیست                            | ارت با کیفیت مناسب         | ه عکس های پرسنلی روی ک | کارت تمام الکترونیک شما صادر شده است شما می توانید کارت خود را ببینید و ذخیره نمائید با توجه به اینک | 🖓 پنل کاربری 📲       |
|                                   |                            |                        | جهت آپلود عکس پرسنلی باکیفیت روی دکمه زیر کلیک کنید                                                  | امکانات              |
|                                   |                            |                        | آپلود عکس                                                                                            | 🔒 بروزرسانی اطلاعات  |
|                                   |                            |                        | عکس کارت                                                                                             | 🗷 درخواست گواهی جدید |
|                                   |                            |                        |                                                                                                    | 岛 مشاهده کارت ها     |
|                                   |                            |                        |                                                                                                    |                      |
|                                   |                            |                        |                                                                                                    |                      |
|                                   |                            |                        |                                                                                                    |                      |
|                                   |                            |                        |                                                                                                    |                      |
|                                   |                            |                        |                                                                                                    |                      |
|                                   |                            |                        |                                                                                                    |                      |
|                                   |                            |                        |                                                                                                    |                      |
|                                   |                            |                        |                                                                                                    |                      |
|                                   |                            |                        |                                                                                                    |                      |
|                                   |                            |                        |                                                                                                    |                      |
|                                   |                            |                        |                                                                                                    |                      |

۵-بعد از آپلودعکس پرسنلی با کیفیت، دکمه ذخیره عکس را کلیک کنید.

لطفا قبل از آپلود عکس به موارد زیر دقت فرمایید:

**\*عکس ارسالی حتما دارای فرمت png باشد** 

\*حداکثر دارای حجم ۲ مگابایت باشد

\*حتما دارای پس زمینه شفاف (transparent)باشد

\*راهنما جهت تهیه عکس با پس زمینه شفاف

\* برای تهیه عکس با پس زمینه شفاف می توانید به وبسایت https://online.photoscissors.com مراجعه فرمائید ویا از نرم افزار های ویرایش عکس مثل فوتوشاپ استفاده

|                                                                                                    |                  | 1                  | - 0                   | <b>ىد</b><br>× |
|----------------------------------------------------------------------------------------------------|------------------|--------------------|-----------------------|----------------|
| C 🛈 kart.tvu.ac.ir/Home/UploadImage?RequestVerificationToken=5VZ5r6pcWy4pg2V_IxX3-vND68KIsz3G_K19WuEnAOJDIMIjiAnAjjbUR3eXqF16gsmnEyn-GuC1IvnwvXxeS9UwsiJayz0Om1wH5Nr5jeraexl3cR             | nO5lQOkl69       | 50uFQX             | QŢ                    | *              |
| ≡:                                                                                                    | =                | (                  | CORE                  | :01            |
| / آپلود عکس                                                                                                    | ید خانه /        | <del>چ</del> ا     | ل کاربری              | ) پن           |
| عکس                                                                                                    | آپلود            | طلاعات             | من سانہ ا             | انات           |
| لفا قبل از آپلود عکس به موارد زیر دقت فرمایید:                                                                                                    | ما               | کریں<br>فواهی جدید | وررسانی ،<br>رخواست آ | ي در           |
| کس ارسالی حتما دارای فرمت png باشد<br>اکثر دلیای حجم ۲ مگارایت باشد                                                                                                    | ع                | رت ها              | شاهده کار             | ما             |
| ما دارای پس زمینه شفاف (transparent)باشد                                                                                                    | is a             |                    |                       |                |
| هنما جهت تهیه عکس با پس زمینه شفاف<br>تهه عکس با س زمینه شفاف می توانید به دسایت https://online.photoscissors.com مراجعه فرمائید وبا از نرم افزار های وبرایش عکس مثل فوتوشات استفاده نمایید | <mark>راد</mark> |                    |                       |                |
| دخیرہ عکس No file chosen Choose File                                                                                                    |                  |                    |                       |                |
| No file che                                                                                                    | sen              |                    |                       |                |

## 6-عکس شما با موفقیت آپلود شد.

| 6                          | x داشبورد مدیریت                    |      | 🔺 – 🗇 🗙                 |
|----------------------------|-------------------------------------|------|-------------------------|
| $\leftrightarrow \ \times$ | ③ kart.tvu.ac.ir/Home/UploadSuccess |      | ९ ☆ :                   |
| ديريت 🔻                    | $\equiv$ $\otimes$ at               | =    |                         |
|                            | <b>خانه / / آ</b> بَلود موفقیت آمیز | جديد | 🖓 🛛 پنل کاربری          |
|                            |                                     |      | أمكانات                 |
|                            | آپلود موفقیت آمیز                   | c    | 🚨 بروزرسانی اطلاعات     |
|                            | عکس شما با موفقیت آپلود شد          | جديد | درخواست گواهی           |
|                            |                                     |      | ی۔<br>یک مشاہدہ کارت ھا |